# TNI Interwrite MEDIA FICHES

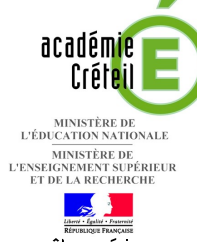

### UN PEU DE GRAMMAIRE

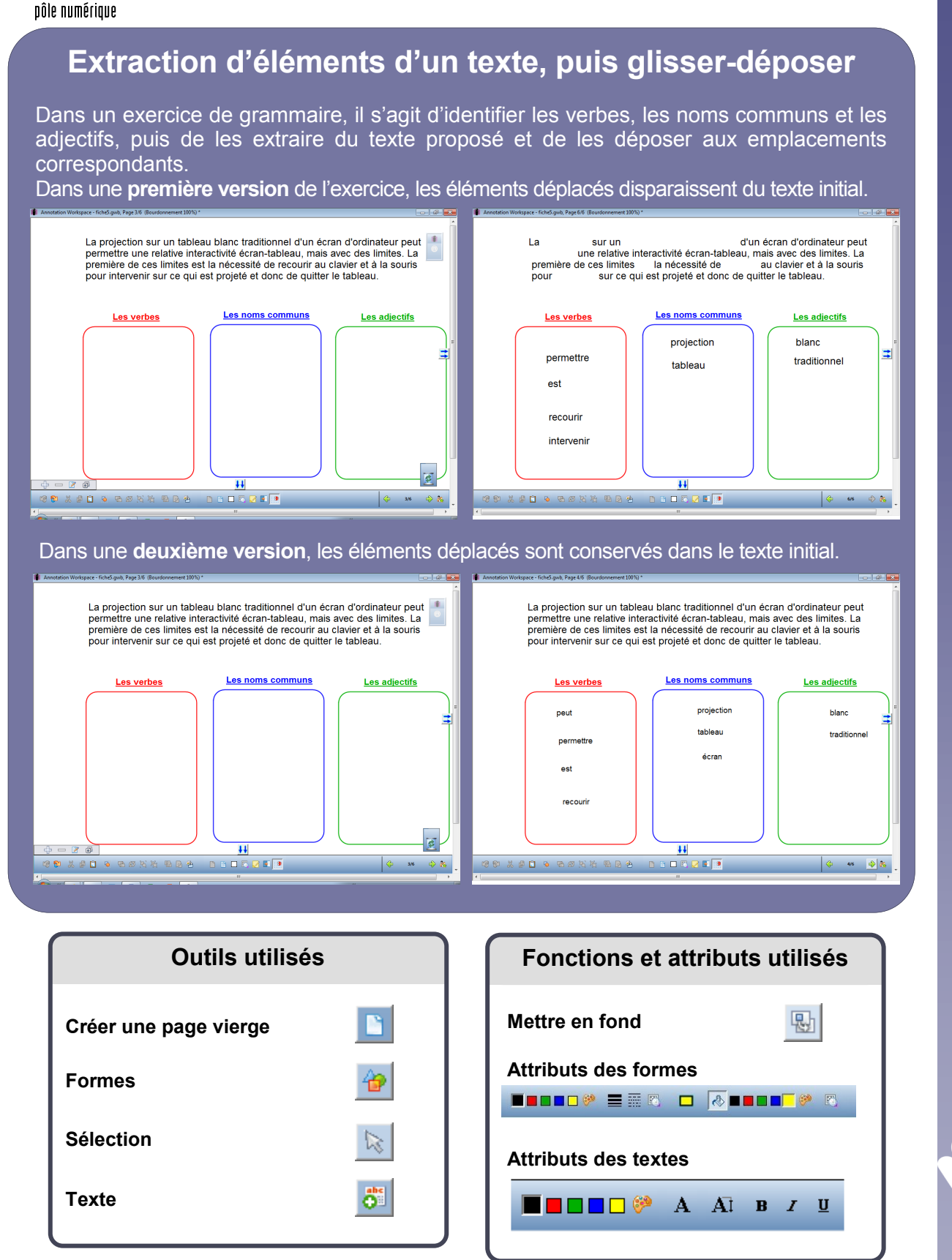

N MAIN

#### Avertissement

Le tableau interactif fonctionne avec une résolution d'écran déterminée par le vidéoprojecteur associé. Pensez à choisir la même résolution d'écran sur l'ordinateur utilisé pour préparer votre fichier d'annotation.

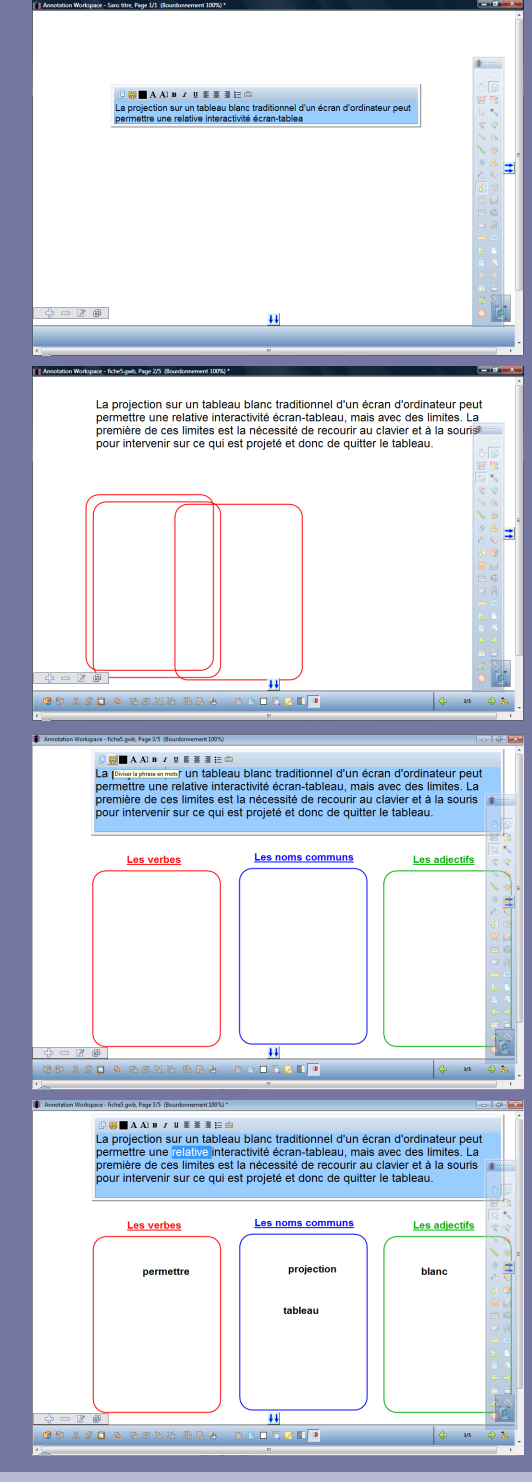

Directeur de publication : William Marois recteur de l'académie de Créteil

Directeur de collection : F. Villemonteix Responsables éditoriaux : P. Nadam & M. Narcy Pôle numérique – académie de Créteil http://mediafiches.ac-creteil.fr

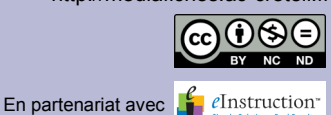

## LA RÉALISATION PAS À PAS

- Lancez le logiciel Interwrite Workspace
- Dans la palette d'outils Workspace, cliquez sur Créer une page vierge.

Si votre fichier d'annotation est en plein écran (il manque la barre de titre en haut de l'écran), vous devez modifier les *Préférences* du logiciel pour passer en mode *Fenêtre* (Voir la *Prise en main – Annexe 2* « Les principaux paramètres »).

#### CONCEPTION DE LA PAGE D'EXERCICE

- Dans la palette d'outils Workspace, cliquez sur l'outil Texte
- Tapez le texte de l'exercice
- La zone de texte étant toujours active, sélectionnez tout le texte et modifiez ses attributs : police Arial, taille 18
- Dans la palette d'outils Workspace, cliquez sur l'outil Formes
- Dans la barre des fonctions et attributs, choisissez un *Rectangle* sans couleur de remplissage et un rouge pour la bordure
- Tracez le premier rectangle
- Dans la palette d'outils Workspace, cliquez sur l'outil Sélection
- Utilisez le copier/coller (CTRL + C, CTRL + V) pour créer les deux autres rectangles
- Positionnez-les dans la page et changez leur couleur (bleue pour les noms communs et verte pour les adjectifs)
- Tapez les titres des trois rectangles, en choisissant la police Arial, la taille 14, les attributs Gras et Souligné et en sélectionnant la couleur appropriée.

Une fois les éléments correctement disposés dans la page, il est peut être utile de placer chacun des trois rectangles ainsi que leur titre en fond, de telle sorte que les élèves puissent facilement déplacer les mots d'un rectangle à l'autre sans que ceux-ci risquent de bouger. Faites bien attention à ne pas sélectionner la zone de texte.

- Sélectionnez tous les éléments concernés
- Dans la barre des fonctions et attributs, sélectionnez Mettre en fond.

Faites toutefois attention que Mettre en fond est une opération irréversible.

### **EXÉCUTION DE L'EXERCICE**

Pour tester les deux possibilités de réalisation de l'exercice, il faut créer une page dupliquée :

- Dans la palette d'outils Workspace, activez la commande Menu Workspace
- Sélectionnez *Pages* puis *Créer une page dupliquée*.
- Le logiciel affiche automatiquement cette nouvelle page.
- Sauvegardez votre fichier d'annotation.

Pour tester la première possibilité (celle qui correspond à la suppression des mots dans le texte) :

- Revenez à la page précédente
- Double-cliquez sur le texte
- Dans la barre d'édition de la zone de texte, cliquez sur *Diviser la phrase en mots* (deuxième bouton en partant de la gauche)
- Déplacez ensuite les mots dans les rectangles appropriés.

Pour tester la deuxième possibilité (celle qui correspond à la conservation des mots déplacés dans le texte) :

- Passez à la page suivante
- Double-cliquez sur le texte
- Dans la zone de texte, sélectionnez le mot désiré
- Déplacez-le dans le rectangle approprié.

Vous constaterez que le texte dupliqué prend les attributs définis par défaut pour les zones de texte.

• Continuez l'exercice, puis fermez le fichier d'annotation sans le sauvegarder.